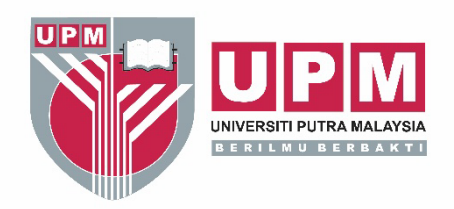

| I-COUNSELLING MANAGEMENT SYSTE                                |   |
|---------------------------------------------------------------|---|
|                                                               | M |
| I-OUNSELLING MANAGEMENT SYSTEM<br>Apikasi perkhidmatan BKUPM. |   |
| Temujanji/Telekaunseling                                      |   |
| Pendaftaren Sesi                                              |   |
| Ujian Psikologi                                               |   |
| Admin                                                         |   |
| Permohonan                                                    |   |
| Lepas Geram                                                   |   |
|                                                               |   |
|                                                               |   |
|                                                               |   |
| ©2023 Bahagian Kaunseling UPM                                 |   |
| Direct Link My Putra Counselor                                |   |

## **MANUAL PENGGUNA**

Versi 3.0

**I-COUNSELLING MANAGEMENT SYSTEM** Aplikasi perkhidmatan BKUPM

Disediakan oleh:

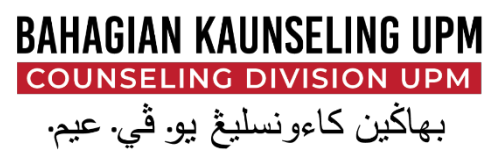

f Bahagian Kaunseling UPM 💿 bahagiankaunselingupm 🛛 🕨 youtube/bkupmcube 🌐 www.bkupm.upm.edu.my

www.upm.edu.my

PERTANIAN • INOVASI • KEHIDUPAN BERILMU BERBAKT WITH KNOWLEDGE WE SERVE

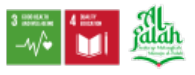

## 1.0 LAYARI LAMAN WEB BAHAGIAN KAUNSELING UPM

1.1 Taipkan URL laman web Bahagian Kaunseling UPM (BKUPM) iaitu https://bkupm.upm.edu.my/ pada pelayar internet.

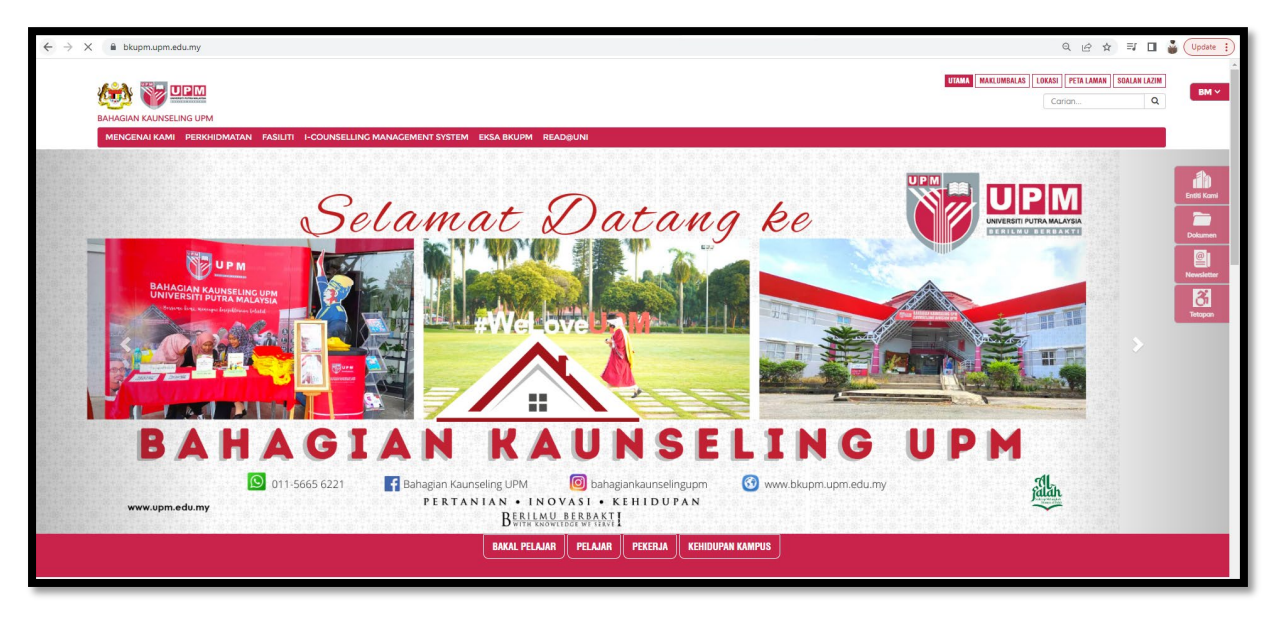

1.2 Laman web BKUPM dipaparkan seperti rajah di bawah;

1.3 Pilih I-COUNSELLING MANAGEMENT SYSTEM dengan klik pada

butang menu utama

1.4 Paparan I-COUNSELLING MANAGEMENT SYSTEM adalah seperti rajah di bawah;

| I-COUNSELLING  | MANAGEMENT SYSTEM             |
|----------------|-------------------------------|
| I-COUNS<br>Api | ELLING MANAGEMENT SYSTEM      |
| Temujan        | jl/Telekaunseling             |
| Pendafta       | ıran Sesi                     |
| Ujian Psi      | lkologi                       |
| Admin          |                               |
| Permoho        | onan                          |
| Lepas G        | eram                          |
|                |                               |
|                |                               |
| @202           | 3 Bahagian Kaunseling UPM     |
| Di             | irect Link My Putra Counselor |

## 2.0 PERMOHONAN

- 2.1 Pilih Permohonan dengan klik pada butang
- 2.2 Seterusnya, paparan skrin adalah seperti rajah di bawah;

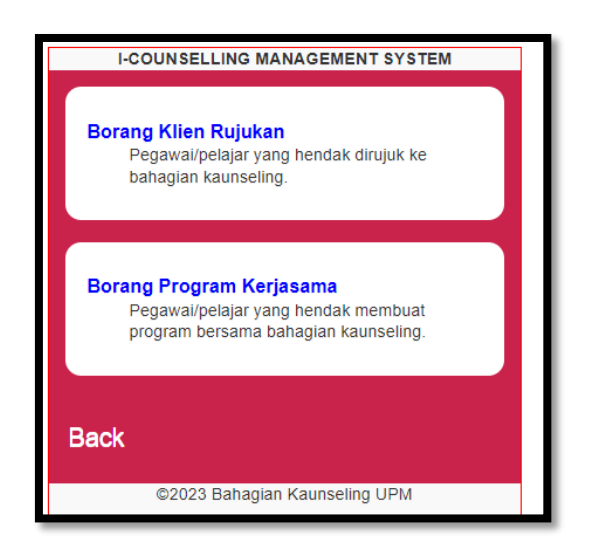

## 3.0 FUNGSI BORANG KLIEN RUJUKAN

3.1 Pilih Fungsi Borang Klien Rujukan dengan klik pada butang

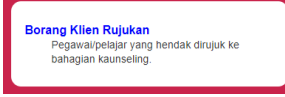

3.2 Seterusnya, paparan skrin adalah seperti rajah di bawah;

| I-COUNSELLING MANAGEMENT SYSTEM                                                                                                    | * |
|----------------------------------------------------------------------------------------------------|---|
| Maklumat Perujuk.<br>Note: Matkimal pegawa yang bendak mendapatkan pertihdinatan<br>kaunseling bag stafipelajar.<br>Nam Perujuk :<br>NAMA |   |
| PTJ Perujuk :                                                                                                    |   |
| Jawatan Perujuk :                                                                                                    |   |
| No Telefon:<br>NO PHONE                                                                                                    |   |
| Email:<br>EMAIL                                                                                                    |   |
| Tujuan Rujukan:<br>TUJUAN                                                                                                    |   |
| Maklumat Klien.<br>Note: Makumat statipelajar yang hendak di rujuk ke bahagian<br>kanareling.<br>Nama Klien:<br>NAMA                      |   |
| No Matrik/Staf:                                                                                                    |   |
| No Telefon:<br>NO PHONE                                                                                                    |   |
| Email:<br>EMAIL                                                                                                    |   |
| Direct Link My Putra Counselor                                                                                                    | ÷ |

- 3.3 Input maklumat dengan lengkap pada ruang Maklumat Perujuk dan ruang Maklumat Klien.
- 3.4 Klik Submit untuk penghantaran input maklumat tersebut.
- 3.5 Jika maklumat berjaya disimpan dan dihantar ke BKUPM, mesej 'Terima kasih, borang rujukan anda telah selesai diproses' akan dipapar seperti rajah di bawah;

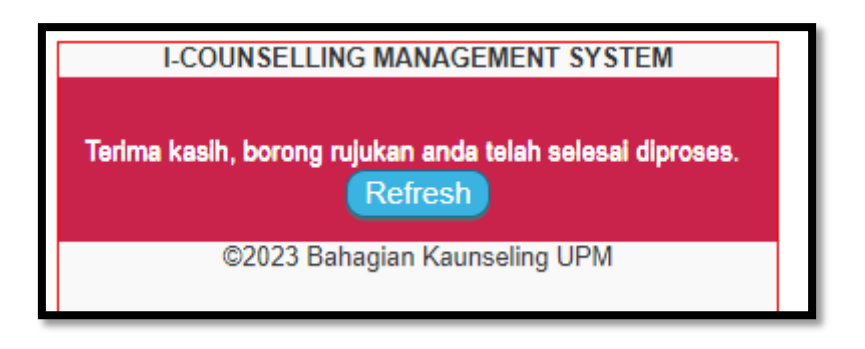

3.6 Klik pada butang Refresh untuk selesai permohonan/ ulang para 1.3 untuk permohonan semula.

Dikemaskini pada 29 Mei 2023 Bahagian Kaunseling UPM